# Istruzioni per la registrazione

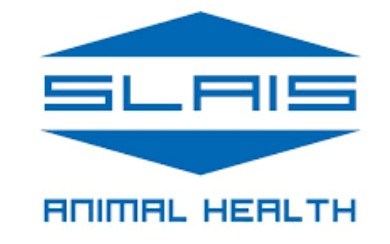

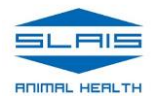

# REGISTRAZIONE NUOVO UTENTE

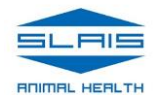

# Punto 1. Collegarsi al sito:

# www.animalltag.net

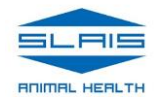

## Punto 2. Cliccare su «Non hai un account? Registrati»

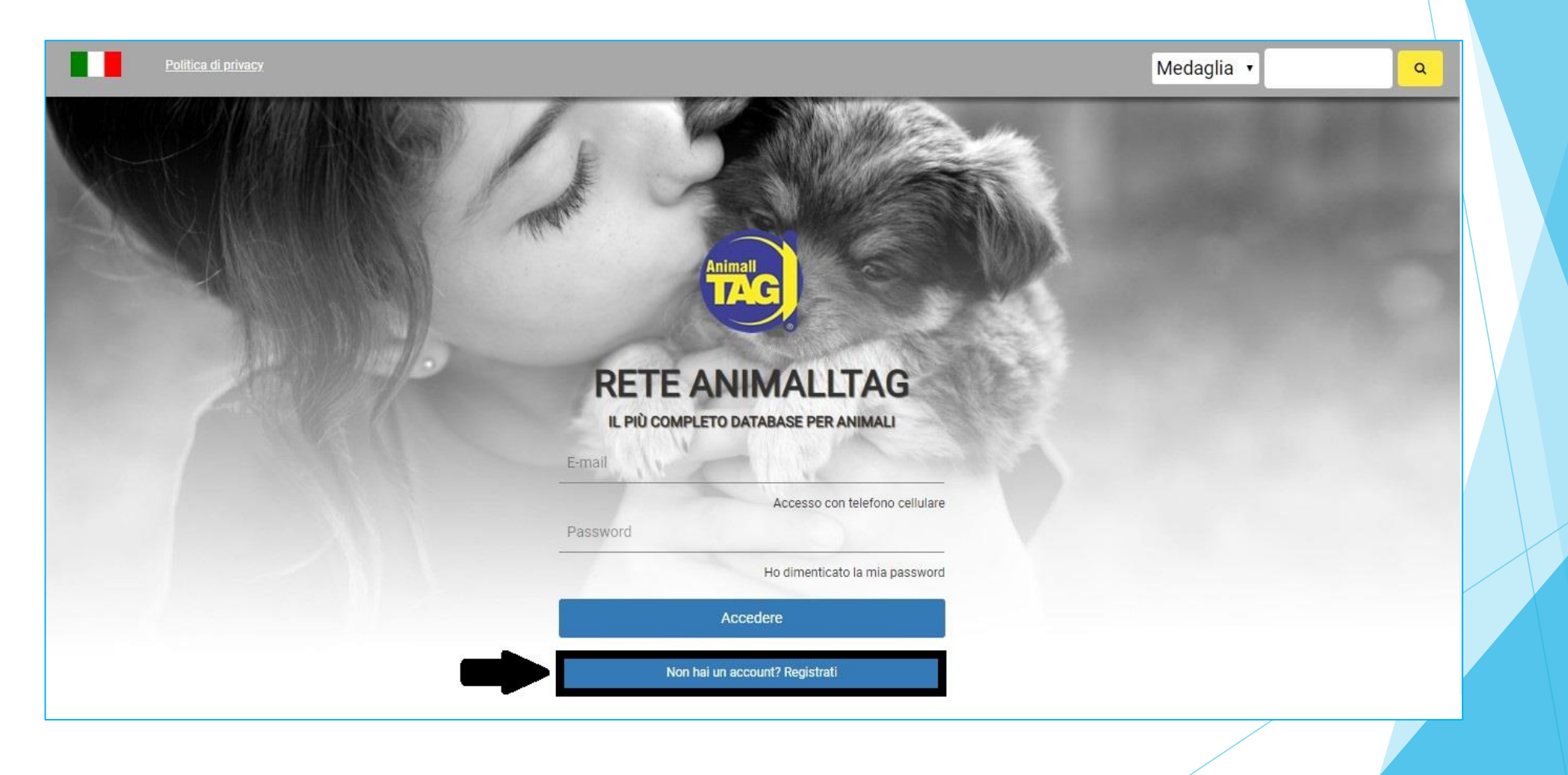

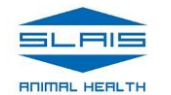

## Punto 3. Nella sezione Dati dell'account scegliere Tipo di utente e poi Proprietario

#### Creare nuovo account

Informazione

\* Gli spazi segnati con asterisco (\*) sono obbligatori

• Consentendo l'accesso alla vostra posizione, il sistema riempirà i campi Paese e Codice del Paese.

#### Dati dell'account

| Tipo di utente *     |  |
|----------------------|--|
| Seleziona un'opzione |  |
| Seleziona un'opzione |  |
| Veterinario          |  |
| ASL                  |  |
| Proprietario         |  |
| Distributore         |  |
| Tecnico Veterinario  |  |

Nome Completo \*

Nome Completo

Persona fisica

Persona giuridica

### Punto 4. Compilare gli altri dati dell'account e la sezione Indirizzo e Contatto

| ♥ Consentendo                         | ) l'accesso alla vostra posizione, il sistema r | iempirà i campi Paese e Codi                              | ice del Paese.      |         |  |
|---------------------------------------|-------------------------------------------------|-----------------------------------------------------------|---------------------|---------|--|
| Dati dell'acco                        | unt                                             |                                                           |                     | and the |  |
| Tipo di utente *<br>Proprietario      | 7 <b>(</b>                                      | Nome Completo *<br>Mario Rossi                            |                     |         |  |
| Numero di docun<br>Numero di docu     | nento                                           | Persona fisica                                            | Persona giuridica   |         |  |
| E-mail                                |                                                 | Conferma email                                            |                     |         |  |
| Password *                            | ount e-mail, uso il telefono per accedere. (D   | isabilitato per utenti governat<br>Ripetere la password * | ivi / distributori) |         |  |
| · · · · · · · · · · · · · · · · · · · |                                                 |                                                           |                     |         |  |
| Indirizzo e cor                       | ntatto                                          |                                                           |                     |         |  |

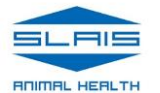

| ACCOUNT OF A DECK OF A DECK OF A DECK OF A DECK OF A |                                         | intro (coloriano inte       |                       |       |   |
|------------------------------------------------------|-----------------------------------------|-----------------------------|-----------------------|-------|---|
| 12                                                   |                                         | (                           |                       |       |   |
| Non ho un accoun                                     | t e-mail, uso il telefono per accedere. | (Disabilitato per utenti go | overnativi / distribu | tori) |   |
| Password *                                           |                                         | Ripetere la passwo          | ord *                 |       |   |
|                                                      |                                         |                             |                       |       |   |
| Indirizzo e contat                                   | to                                      |                             |                       |       |   |
| Indirizzo                                            |                                         |                             | Numero                | CAP   |   |
| Via Garibaldi                                        |                                         |                             | 33                    | 05100 |   |
|                                                      |                                         |                             |                       |       |   |
| Provincia                                            | Codice di paese *                       | Codice di zona *            | Telefono *            |       |   |
| TR                                                   | +39                                     | +39                         | 33399xxxxx            |       |   |
| Stato *                                              | Regione *                               |                             | Città *               |       |   |
| oluto                                                |                                         |                             |                       |       | _ |

N.B.: le caselle con un asterisco rosso in alto a destra (\*) sono obbligatorie

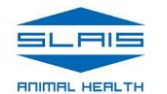

## Punto 5. Cliccare sul pulsante Avanti per passare alla seconda pagina

| December 4           |                            | Dis store la second |            |       |   |
|----------------------|----------------------------|---------------------|------------|-------|---|
| Password *           |                            | Ripetere la passwo  | ord *      |       |   |
| Indirizzo e contatto | D                          |                     |            |       |   |
| Indirizzo            |                            |                     | Numero     | CAP   |   |
| Via Garibaldi        |                            |                     | 33         | 05100 | _ |
| Provincia            | Codice di paese *          | Codice di zona *    | Telefono * |       |   |
| TR                   | +39                        | +39                 | 33399xxxxx |       |   |
| Stato *              | Regione *                  |                     | Città *    |       |   |
| Italia               | <ul> <li>Umbria</li> </ul> | •                   | Terni      |       |   |

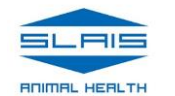

#### Punto 6. Leggere la sezione riguardante la Politica di Privacy

#### Termini di utilizzo

#### A Politica di privacy

• Per garantire che venga protetta l'informazione personale, Animalltag Sistemi di Identificazione Animale Ltds applica una seria politica di privacy e norme di sicurezza severe e comprende l'importanza di proteggere la privacy dei bambini, specialmente in un ambiente digitale. A questo proposito, il nostro database non è stato intenzionalmente progettato e realizzato per minori di 18 anni.

Dichiaro di essere maggiore di 18 anni ed essere a conoscenza della <u>Politica di Privacy</u> di Animalltag Sistemi di Identificazione Animale Ltda.

Barrare la casella Dichiaro di essere maggiore di 18 anni ed essere a conoscenza della Politica di Privacy

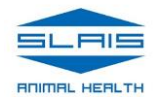

# Punto 7. Scegliere il livello di Protezione dei dati

#### A Protezione dei dati

• In seguito alla lettura del QR Code sulla medaglia dell'animale o alla ricerca del numero della medaglia o del microchip sul database Animalltag, si aprirà una pagina con i dettagli dell'animale e del proprietario, ad es. nome, indirizzo e telefono per permettere il contatto in caso di smarrimento.

🗏 Non autorizzo l'esibizione dei miei dati sulla pagina di informazioni dell'animale.

Permette la modifica dei dati da parte delle autorità competenti.

In Non autorizzo l'esibizione e la modifica dei miei dati da parte del veterinario e delle autorità competenti.

Se si sceglie di NON autorizzare l'esibizione dei propri dati, chiunque scansioni l'etichetta del collare NON sarà in grado di vedere i dati del proprietario Se si sceglie di autorizzare l'esibizione dei propri dati, chiunque scansioni l'etichetta del collare potrà vedere i dati del proprietario

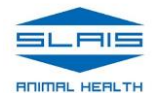

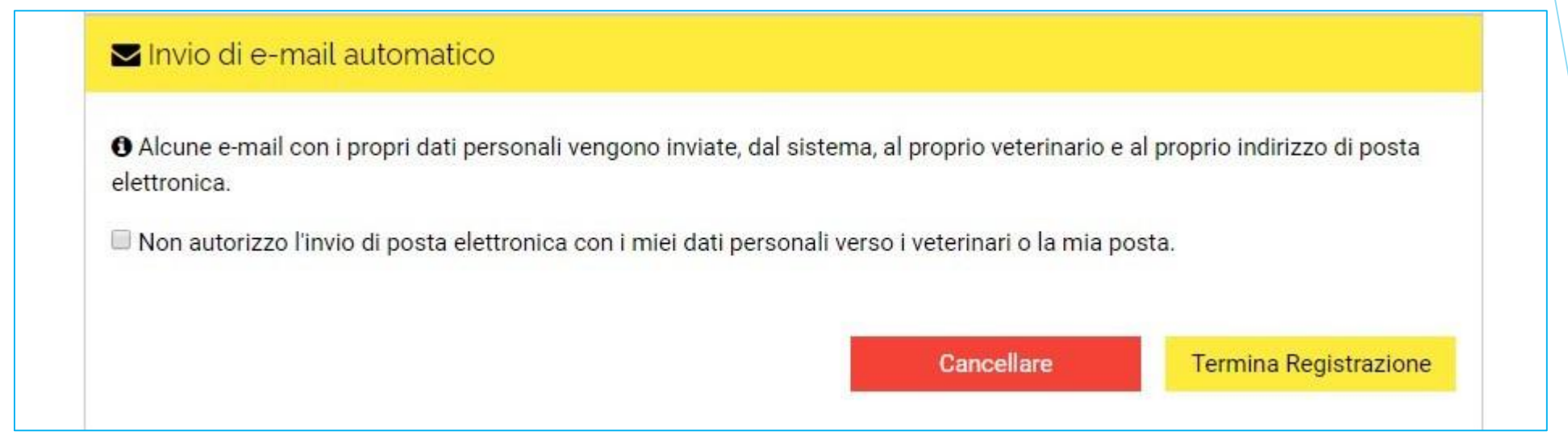

Non barrare la casella di non autorizzazione all'invio automatico di email in modo da ricevere la posizione del proprio animale ogni volta che qualcuno scansiona la medaglietta del collare

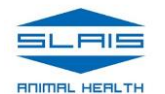

## Punto 8. Cliccare sul pulsante Termina Registrazione per salvare e completare la procedura

🔁 Invio di e-mail automatico

• Alcune e-mail con i propri dati personali vengono inviate, dal sistema, al proprio veterinario e al proprio indirizzo di posta elettronica.

🔲 Non autorizzo l'invio di posta elettronica con i miei dati personali verso i veterinari o la mia posta.

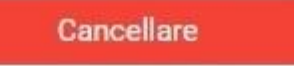

Termina Registrazione

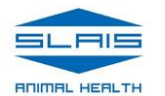

# REGISTRAZIONE DELL'ANIMALE

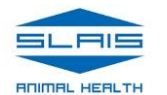

# Punto 1. Collegarsi al sito:

# www.animalltag.net

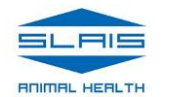

## Punto 2. Immettere il proprio indirizzo e-mail e la password e cliccare su Accedere

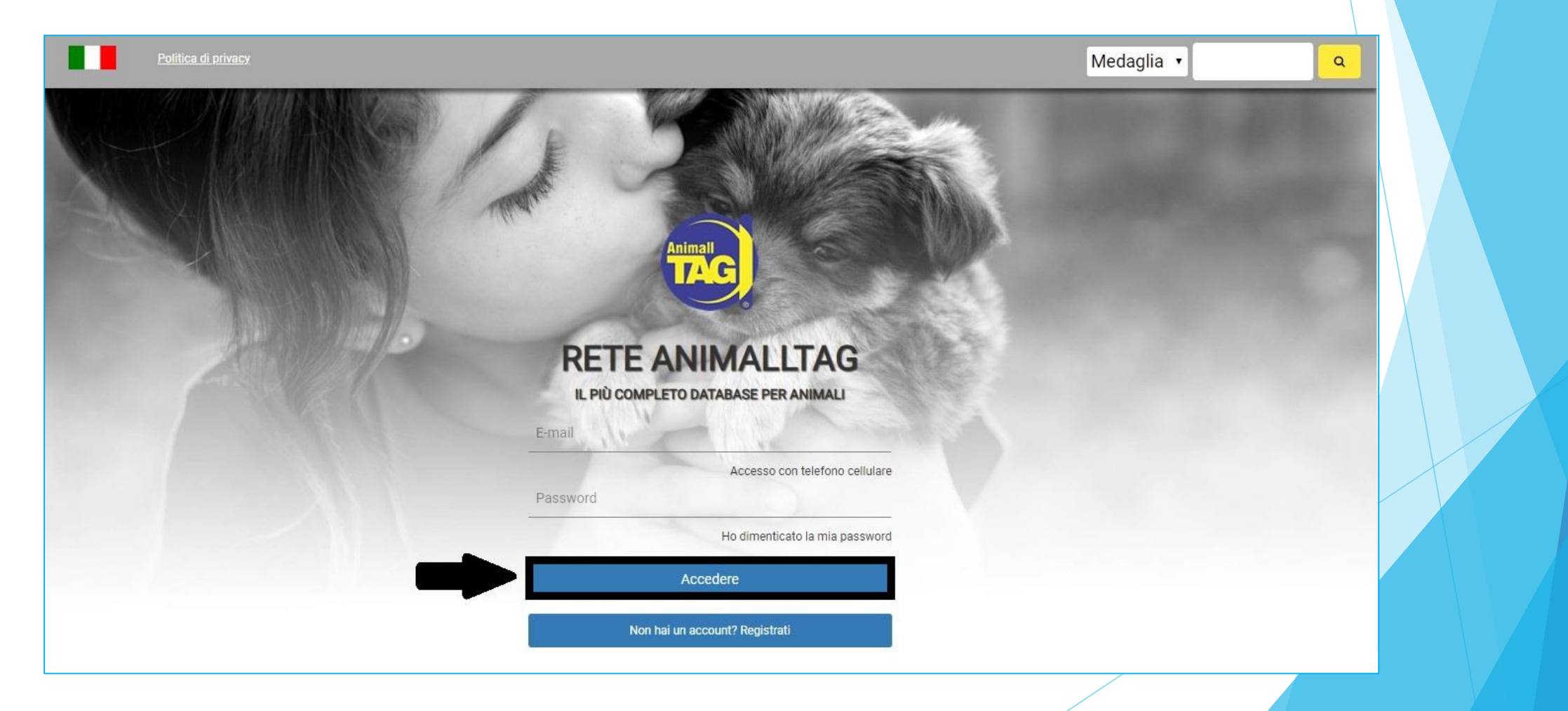

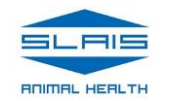

## Punto 3. Scegliere Aggiungi animale dal menu a sinistra

|                                                                   |                 |               |                | Ме             | daglia 🔹         |
|-------------------------------------------------------------------|-----------------|---------------|----------------|----------------|------------------|
| Ω                                                                 | Lista deg       | gli animali   |                |                |                  |
| Proprietario<br>Mario Rossi                                       | Specie<br>Tutti | Nome<br>Cerca | Razza<br>Tutti | Sesso<br>Tutti | Stato<br>• Tutti |
| <ul> <li>Lista degli animali</li> <li>Aggiungi animale</li> </ul> |                 |               |                |                | DESIGNED BY      |
| Documentazione     I miei dati                                    |                 |               |                |                |                  |
| Service Richieste                                                 |                 |               |                |                |                  |
|                                                                   |                 |               |                |                |                  |
|                                                                   |                 |               |                |                |                  |

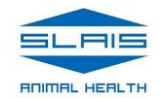

#### Punto 4.

#### Inserire il numero del microchip e della medaglia

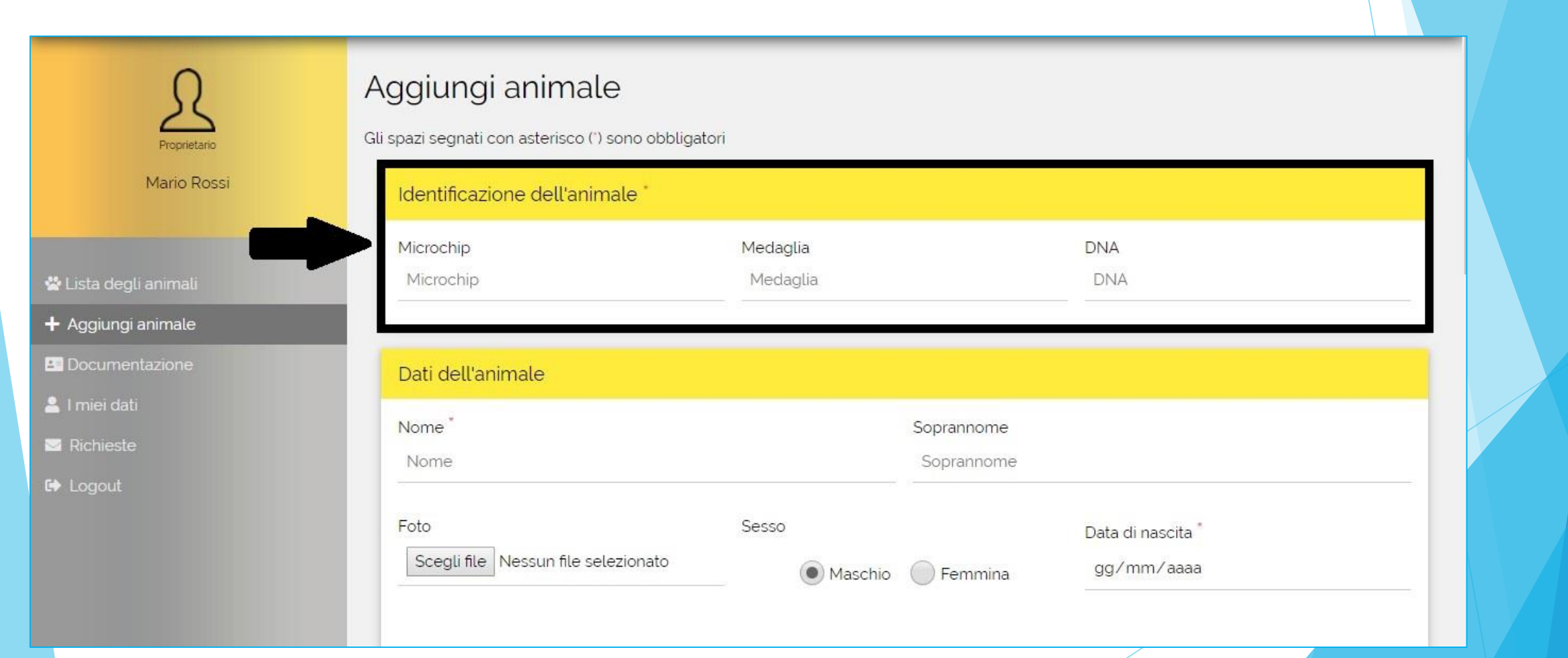

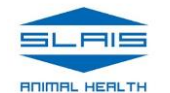

Il numero del microchip (1) e il numero della medaglia (2) si trovano stampati sull'adesivo

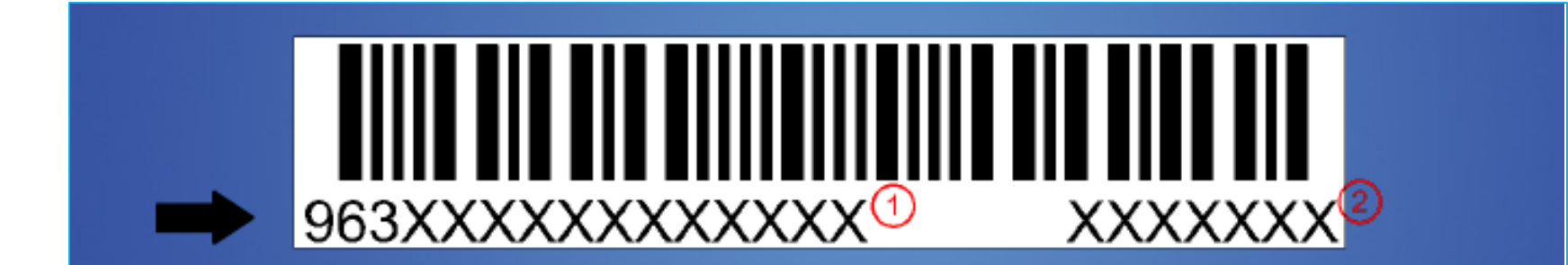

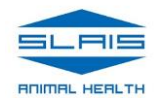

## Punto 5. Compilare le informazioni riguardanti i Dati dell'animale

| 0                           | Dati dell'animale                           |                          |                                 |
|-----------------------------|---------------------------------------------|--------------------------|---------------------------------|
| Proprietario<br>Mario Rossi | Nome *<br>Achille                           | Soprannome<br>Soprannome |                                 |
| 📽 Lista degli animali       | Foto<br>Scegli file Nessun file selezionato | Sesso Maschio Femmina    | Data di nascita *<br>03/05/2019 |
| 🕂 Aggiungi animale          |                                             |                          |                                 |
| Documentazione              | Disponibile per accoppiamento               | Taglia                   | Peso approssimativo             |
| 💄 l miei dati               | No                                          | Grande                   | Peso approssimativo             |
| 🔤 Richieste                 |                                             | 7 8                      |                                 |
| 🕞 Logout                    | Castrato<br>No •                            | Aggressivo               | Epilettico     No               |
|                             | Specie *                                    | Razza *                  | Colore                          |
|                             | Canino                                      | Doberman Pinscher        | Nero e marrone                  |

#### N.B.: le caselle con un asterisco rosso in alto a destra (\*) sono obbligatorie

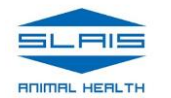

## Punto 6. Cliccare sul pulsante Termina Registrazione per completare l'operazione

|                       | Canino      | <ul> <li>Doberman Pinscher</li> </ul> | ▼ Nero e marrone ▼          |
|-----------------------|-------------|---------------------------------------|-----------------------------|
| Ω                     |             |                                       |                             |
|                       | Manto       | Stato                                 |                             |
| Proprietario          | Corto       | <ul> <li>Al sicuro</li> </ul>         | •                           |
| Mario Rossi           |             |                                       |                             |
|                       | Descrizione |                                       |                             |
| 😤 Lista degli animali |             |                                       |                             |
| + Aggiungi animale    |             |                                       |                             |
| E Documentazione      |             |                                       |                             |
| 💄 l miei dati         |             |                                       |                             |
| ⊠ Richieste           |             |                                       | Cance Termina Registrazione |
| 🕪 Logout              |             |                                       |                             |
|                       |             |                                       | DESIGNED BY                 |

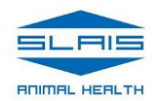

## Il nuovo animale viene aggiunto alla Lista degli animali

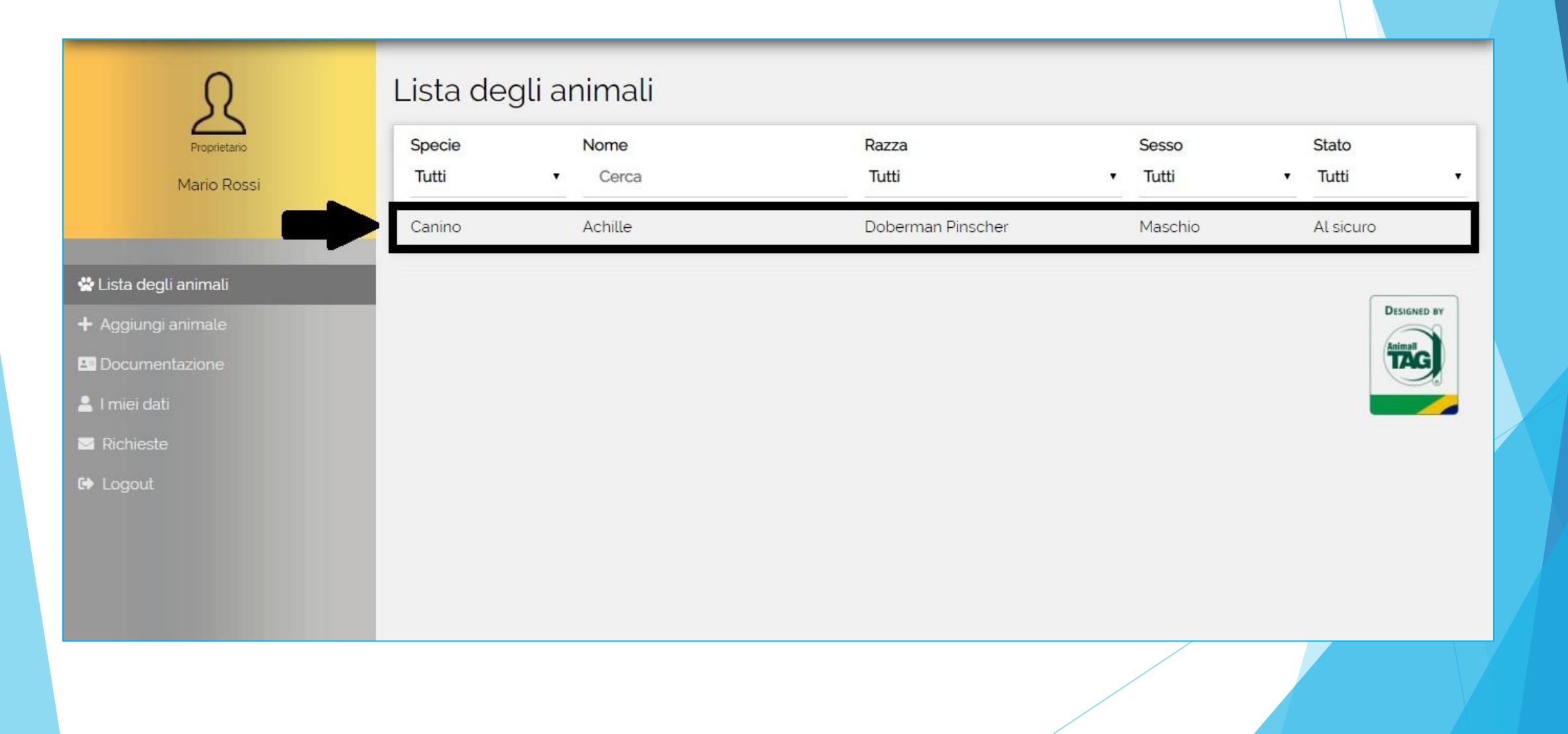

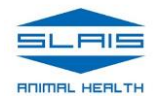

# IN CASO DI SMARRIMENTO DELL'ANIMALE....

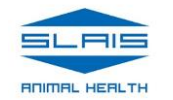

## Punto 1. Accedere alla propria lista animali sul sito www.animalltag.net

| Ω                           | Lista deg       | gli animali   |                   |                  |             |               |
|-----------------------------|-----------------|---------------|-------------------|------------------|-------------|---------------|
| Proprietario<br>Mario Rossi | Specie<br>Tutti | Nome<br>Cerca | Razza<br>Tutti    | Sesso<br>• Tutti | Sta<br>▼ Tu | ato<br>itti • |
|                             | Canino          | Achille       | Doberman Pinscher | Maschic          | AL          | sicuro        |
| 😤 Lista degli animali       |                 |               |                   |                  |             |               |
| + Aggiungi animale          |                 |               |                   |                  |             | DESIGNED BY   |
|                             |                 |               |                   |                  |             | TAG           |
| 💄 l miei dati               |                 |               |                   |                  |             |               |
| I Richieste                 |                 |               |                   |                  |             |               |
| 🕞 Logout                    |                 |               |                   |                  |             |               |
|                             |                 |               |                   |                  |             |               |
|                             |                 |               |                   |                  |             |               |
|                             |                 |               |                   |                  |             |               |

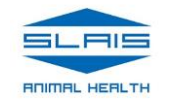

#### Punto 2.

Scegliere Documentazione dal menu a sinistra e selezionare l'animale smarrito

| Proprietario                                                                                                    | Docume<br>Selezioni un anim | ntazione<br>nale per vedere i documenti |                   |                  |                    |
|----------------------------------------------------------------------------------------------------|-----------------------------|-----------------------------------------|-------------------|------------------|--------------------|
| Mario Rossi                                                                                                    | Specie<br>Tutti             | Nome<br>Cerca                           | Razza<br>Tutti    | Sesso<br>▼ Tutti | Stato<br>• Tutti • |
| <ul> <li>Lista degli animali</li> <li>Aggiungi animale</li> <li>Documentazione</li> <li>I miei dati</li> <li>Richieste</li> <li>Logout</li> </ul> | Canino                      | Achille                                 | Doberman Pinscher | Maschio          | Al sicuro          |

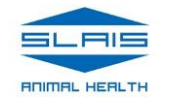

#### Punto 3. Scansionare il QR code di emergenza stampato sul documento Pet ID

| Proprietario        | Pet ID                        | Certificato del microchip                                                                    | Foglietto dei vaccini          | Documento di<br>trasferimento                                                                        | Modulo di registrazione |
|---------------------|-------------------------------|----------------------------------------------------------------------------------------------|--------------------------------|----------------------------------------------------------------------------------------------------|-------------------------|
| Mario Rossi         |                               |                                                                                              |                                |                                                                                                    |                         |
|                     |                               | TAG Sistemas de Identificação Animal ETDA<br>Rele AnimaliTAG<br>www.animalita.net            |                                | AnimaliTAG Sistemas de Identificação Ar<br>Rote AnimaliTAG<br>www.animalitag.net                     | nimal LTDA              |
| Lista degli animali | Microchip:                    | Medaglia:                                                                                    | Microchip:<br>occopy70000150   | Medaglia                                                                                             |                         |
| Aggiungi animale    | Nome:<br>Achille              | Proprietano<br>Martio Rossi                                                                  | Nome:<br>Achille               | Proprietz<br>Mario                                                                                   | izo<br>irio:<br>Rossi   |
| Documentazione      | Specie<br>Canino              | indito (Kossi                                                                                | Specie:<br>Canino              | Mano                                                                                                 |                         |
| l miei dati         | Razza:<br>Doberman Pinscher   | Numero di documento:<br>Località:                                                            | Razza:<br>Doberman Pins        | cher Località:                                                                                       | ai documento:           |
|                     | Sesso:<br>Maschio             | Castrato:<br>NO                                                                              | Sesso:<br>Maschio              | Castrato<br>No                                                                                       |                         |
| Logout              | Data di nasolta<br>03/05/2019 |                                                                                              | Data di nasoita:<br>03/05/2019 | 110                                                                                                  |                         |
|                     |                               | QR code d'emergenza                                                                          |                                | QR code d'emerge                                                                                     |                         |
|                     | la ca<br>la ga<br>la ga       | ab di smarrimetta o funto del suo animale.<br>questo codice sul ostilulare e segua le<br>ani |                                | In caso di smarrimento o furto del suo an<br>legga questo codice sul cellulare e segur<br>istruzioni |                         |
|                     |                               |                                                                                              |                                |                                                                                                    |                         |

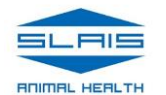

#### Punto 4.

Cliccare sul link che comparirà per accedere alla pagina di emergenza dell'animale

| ~   |   |   |  |  |
|-----|---|---|--|--|
| ~ ~ | 1 | η |  |  |
|     | ~ | 5 |  |  |

<

A N 3 17:20

(5)

2

Mario Rossi, Lei ha letto il **QR code d'emergenza** 

Come sta Achille?

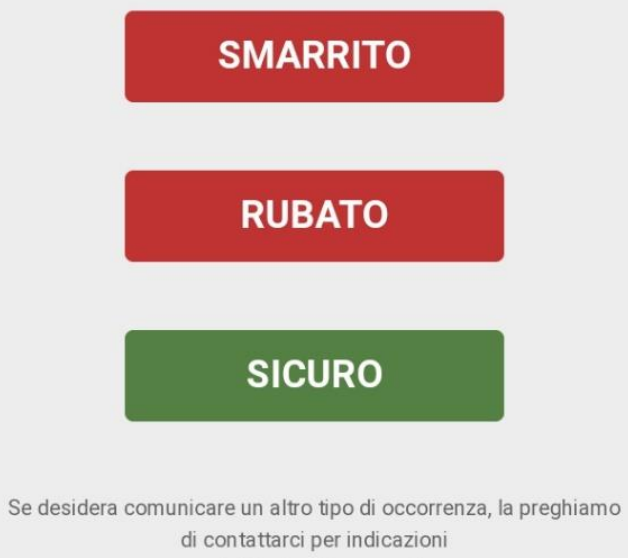

rede@animalltag.com.br

 $\bigcirc$ 

₹<u>}</u>

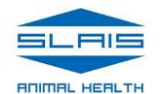

# Punto 5.

### Cliccare sul pulsante Smarrito

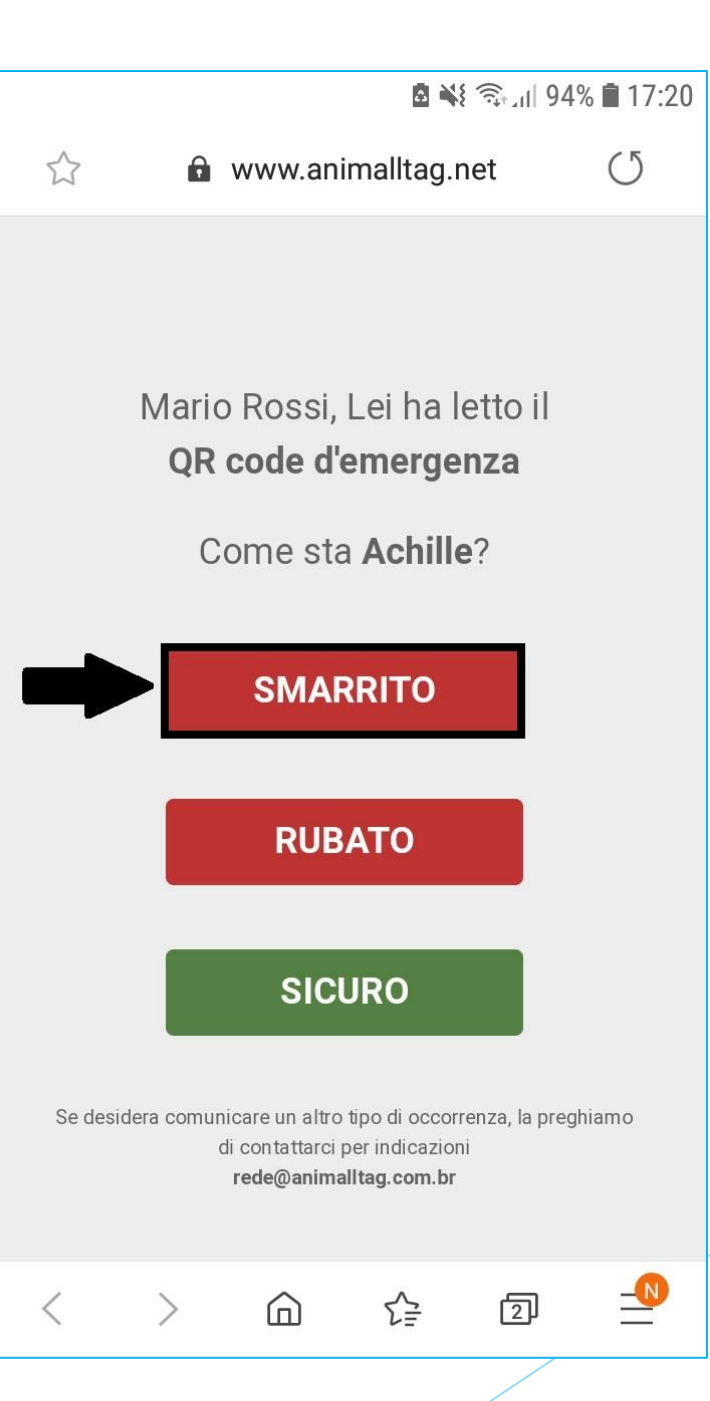

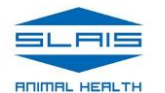

#### Punto 6.

Scrivere l'ultimo luogo dove si è visto il proprio animale e la data, poi cliccare sul pulsante Avanti

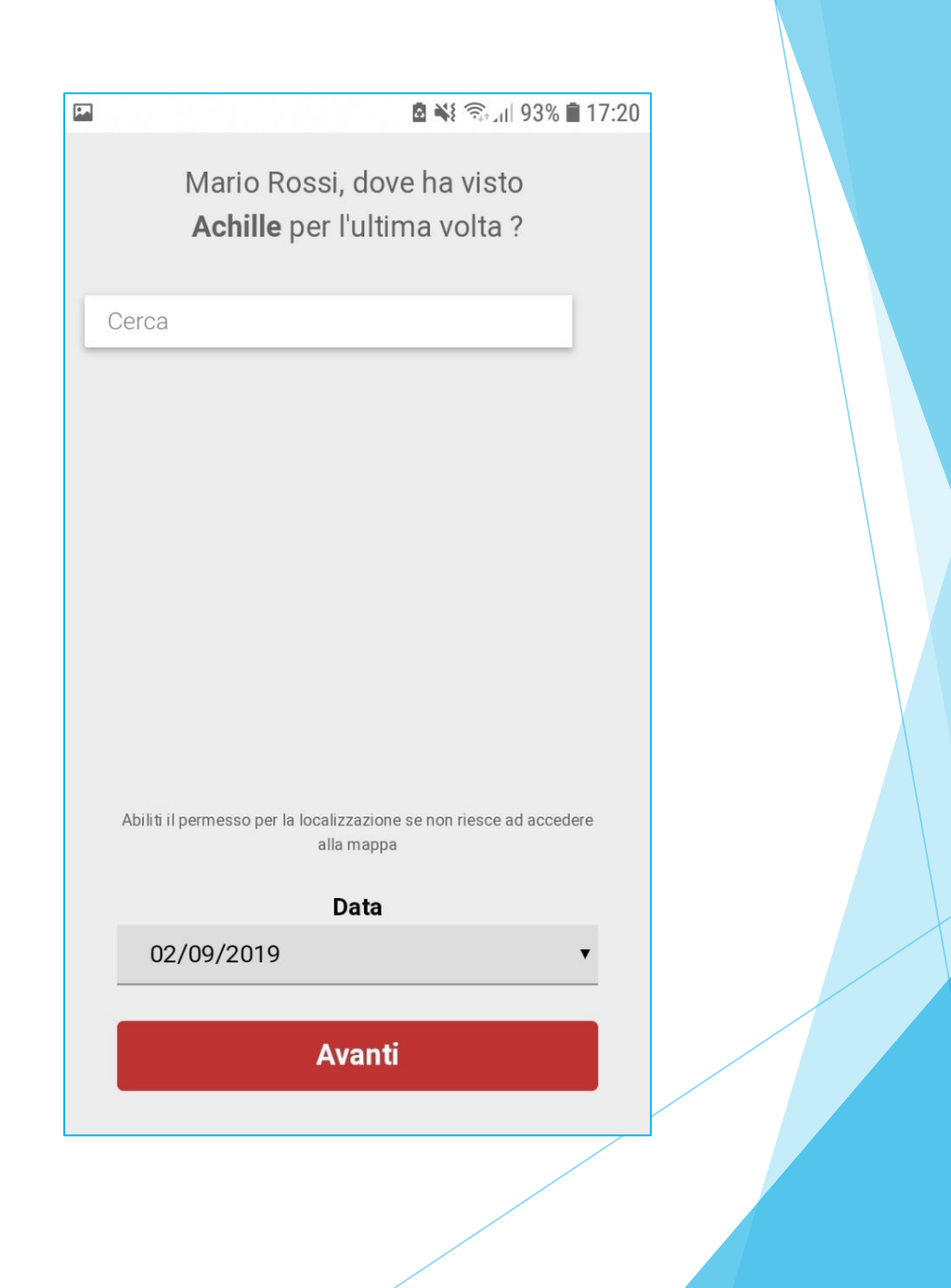

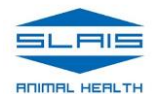

#### Punto 7.

Cliccando sul pulsante Condividere sarà possibile mandare un avviso ai propri contatti sui maggiori social network

## Achille Si è smarrito!

1

◙ ₩ 🕄 🖉 17:20

Se ha notizie su Achille, me lo comunichi!

Nome: Achille Razza: Doberman Pinscher Età: 3 mese(i) e 30 giorno(i) Proprietario: Mario Rossi Contatto telefonico: 0744388804 Visto l'ultima volta: Data: 02/09/2019

#### 

Condivida questa informazione con il maggior numero possibile di persone!

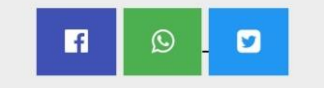

## In seguito si riceverà una e-mail con vari consigli per ritrovare il proprio animale smarrito

#### Rete AnimalITAG: istruzioni e poster di ricerca

AnimalITAG <noreply@animalItag.com.br> Lun 23/09/2019 10:17 Utente corrente &

 $5 \ll \rightarrow \cdots$ 

Ciao, Mario Rossi.

Di seguito troverai 10 consigli per organizzare la tua ricerca!

Le prime 24 ore sono essenziali nella ricerca dell'animale smarrito. E' necessario pensare in modo pratico e tracciare un piano per continuare.

Inizia immediatamente il processo di ricerca, leggi le seguenti istruzioni e buona fortuna!

1. Noi abbiamo già inviato posta elettronica a veterinari e al Centro Regionale. Condividi l'annuncio di "Animale smarrito" con tutti i tuoi contatti e gruppi di Whatsapp e Facebook. Ricorda di avvertire su Facebook le ONGs della sua città che lavorano con animali smarriti.

2. Il poster di "Ricerca" è fondamentale nel processo di ricerca. Installa il poster su tutti i punti di raduno delle persone e luoghi dove cibo e acqua sono facilmente accessibili. Inizia dai veterinari, dai negozi di animali e in generale dai luoghi dove si può portare un cane trovato per strada. Includi nella lista panifici, bar, farmacie, supermercati, edicole, piazze, punti di taxi, fermate dell'autobus, chiese, stazioni di servizio e altri. In allegato in seguito il poster pronto per la stampa.

3. Un cane smarrito percorre in media 0,5 km/ora, ma la maggior parte dei cani viene ritrovato in un raggio di tre kilometri da casa. Calcola il raggio di ricerca in base a questo criterio e cerca di percorrere tutta la zona a piedi, chiamando l'animale per nome. Parla

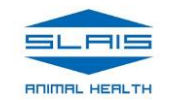

Nel caso in cui qualcuno scansioni il QR code della medaglietta dell'animale smarrito, il proprietario riceverà una e-mail con l'esatta posizione del proprio animale

#### Rete AnimalITAG: avviso di lettura della medaglia

A

AnimalITAG <noreply@animalItag.com.br> Lun 02/09/2019 17:22 Utente corrente ⊗

Ciao, Mario Rossi.

Il sistema ha registrato la lettura del QR Code nella medaglia di Achille. Probabilmente a breve riceverà un'e-mail con posizione e altri dettagli. La posizione dell'animale al momento della lettura è <u>Via Strada Statale Valnerina, 389, 05100 Terni TR, Italia</u>.

Cordialmente, Team AnimalITAG

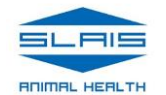

Grazie ai dati forniti dalla lettura del QR code, chi trova l'animale smarrito potrà contattare tempestivamente e facilmente il proprietario per comunicare il ritrovamento

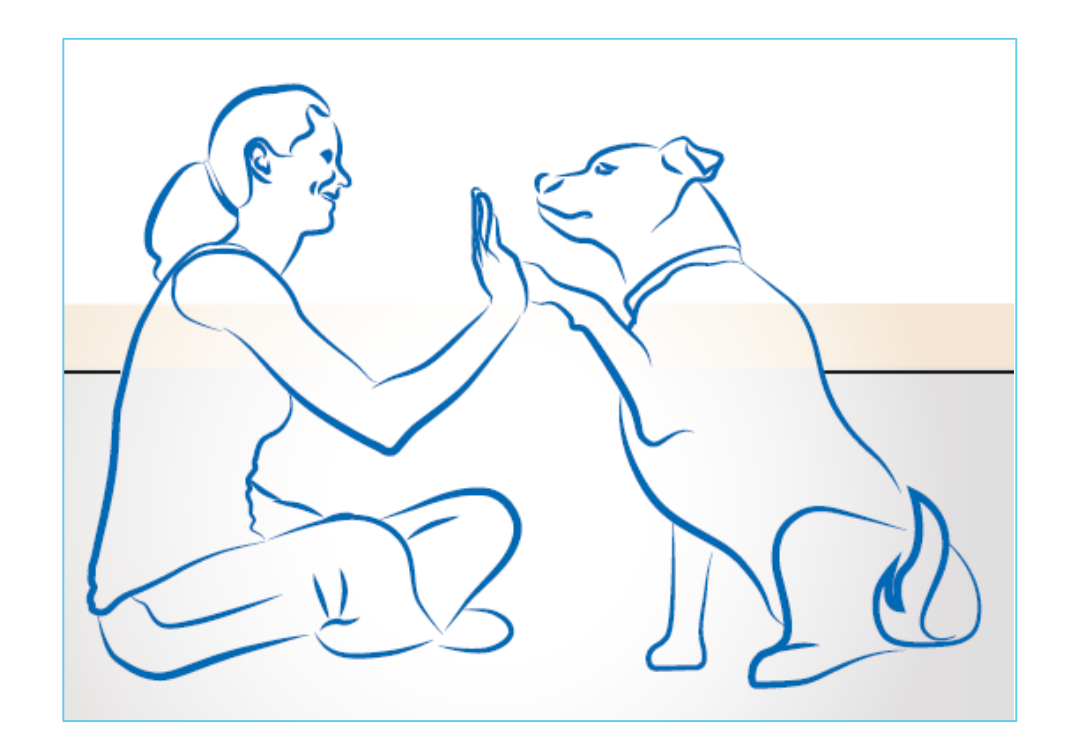

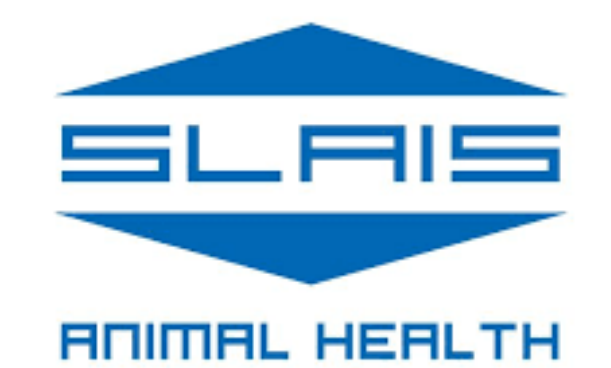